## Identify & Report Professional

Identify & Report Professional User Manual Rev.B

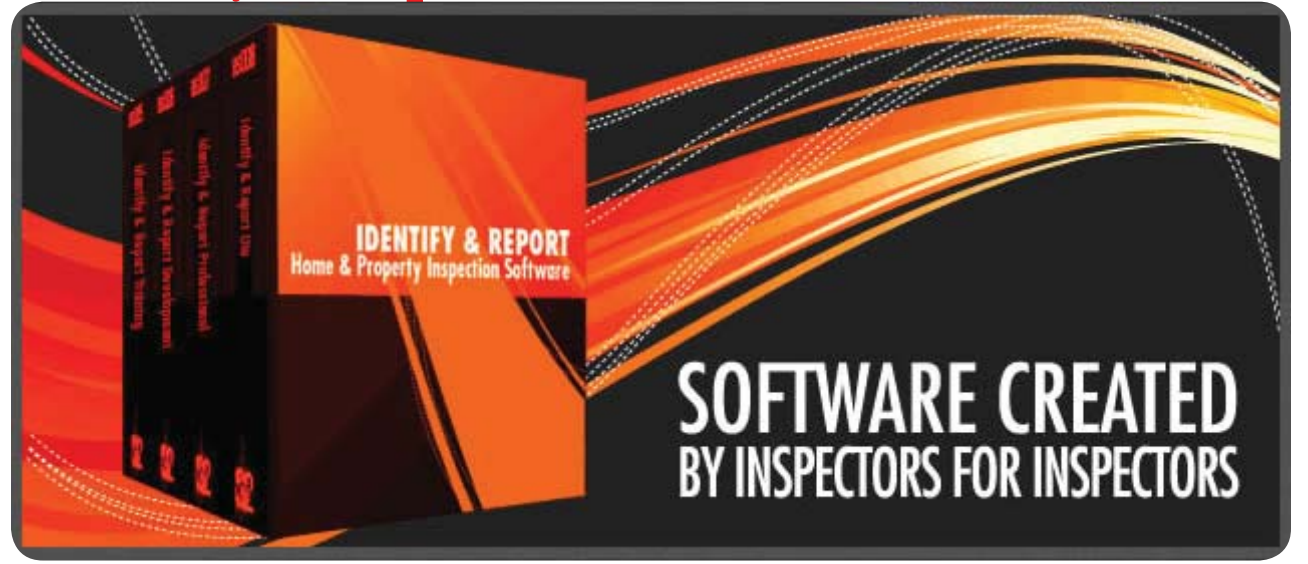

### Chapter 4 Transferring Files Computer to iPad, iPad to Computer US

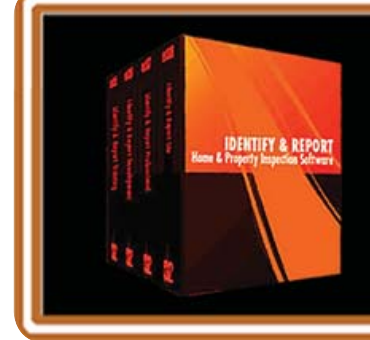

IF You Have any Questions Phone: 760.650.1255 or Email: Support@InspectionSoftware.com To Index Page

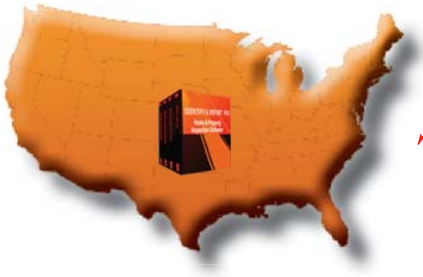

# Identify & Report Professional

### Transferring Files Computer to iPad, iPad to Computer

### VERY IMPORTANT:

You must Exit "Identify & Report Professional" correctly from your computer and the iPad before copy any files between the two devices.

Plug the iPad into your computer using the usb cable provided by Apple. iTunes program will start. See Chapter 3 "Installing Identify Report onto iPad" Pg. 3 on how to Starting iTuns

#### We will ADD Files To iPad From Your Computer.

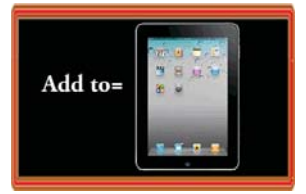

#### <u>Step 1</u>

Plug the iPad into your computer using the usb cable provided by Apple. iTunes program will start.

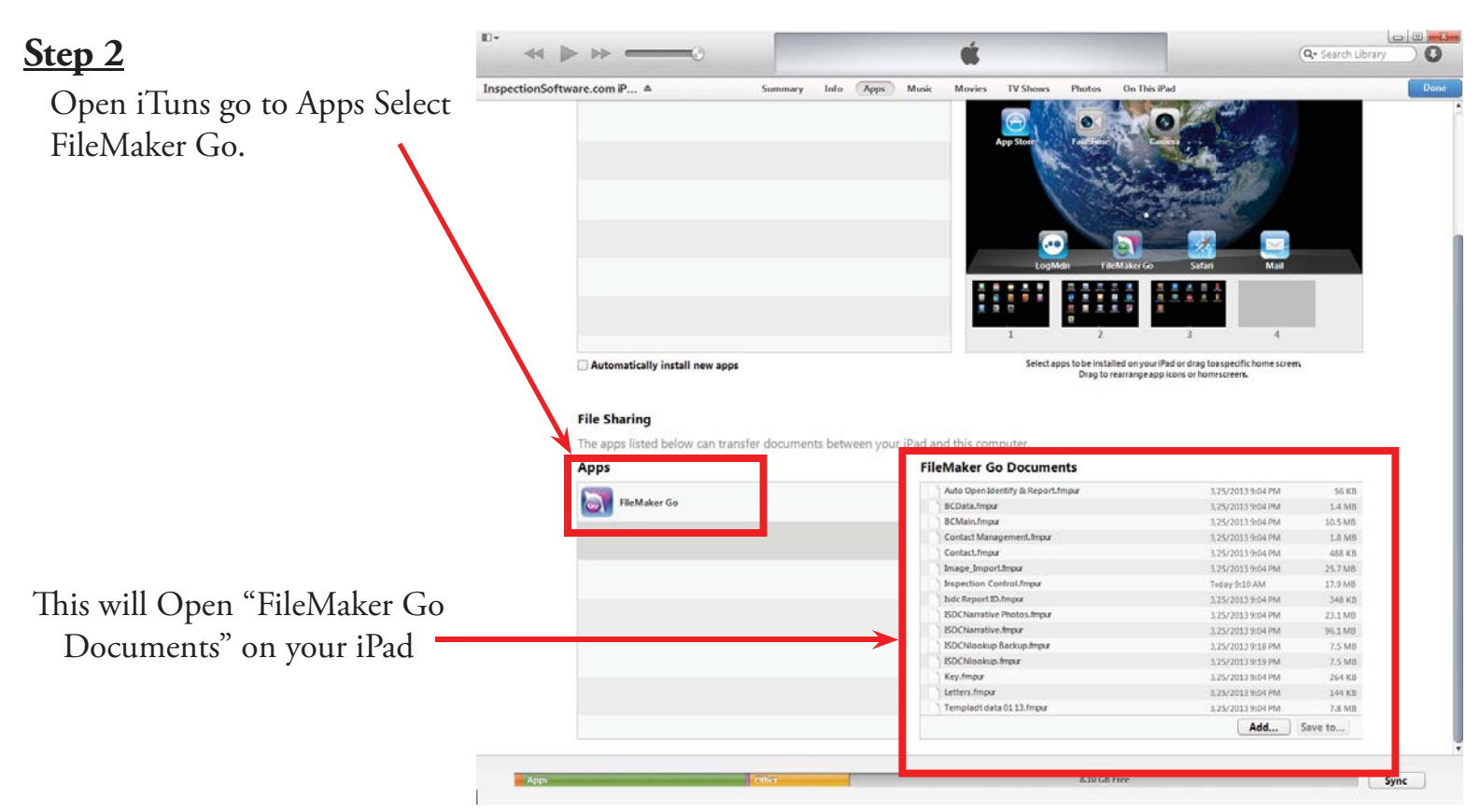

Chapter 4; page 2 of 6

#### Step 3

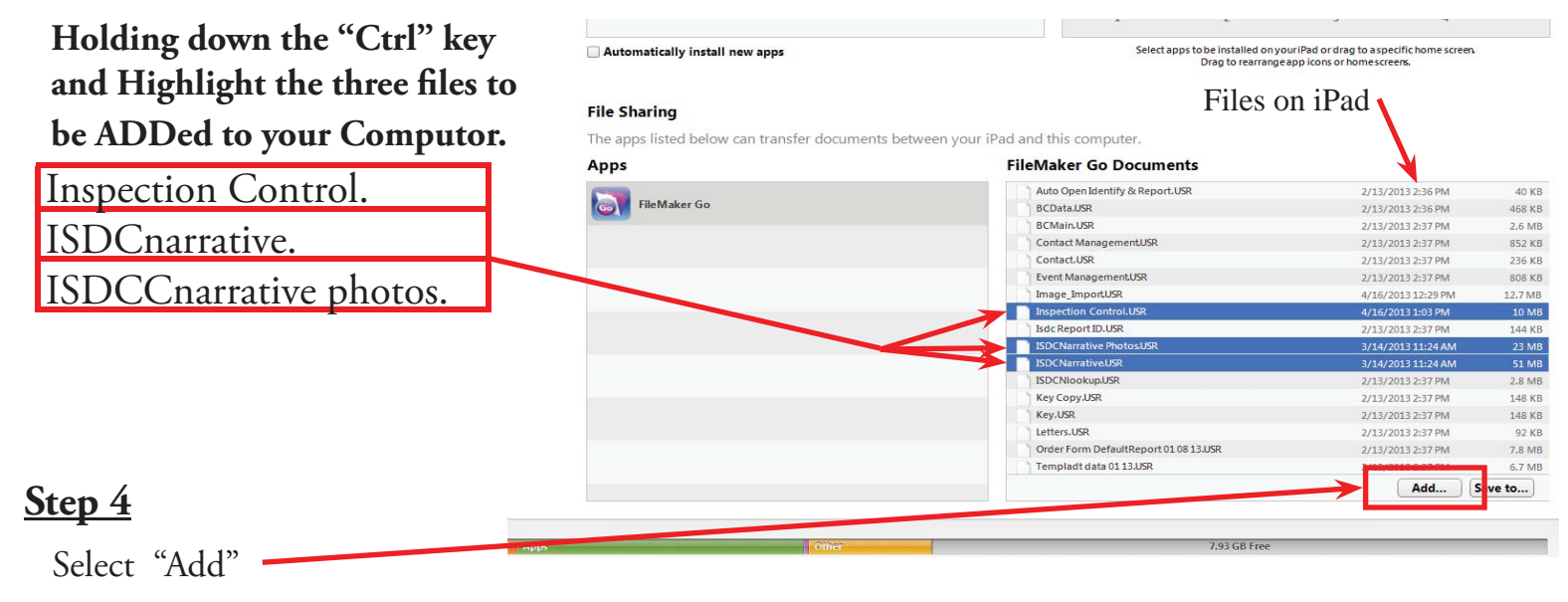

At the top of the iTunes Window you can fallow the files being transferred.

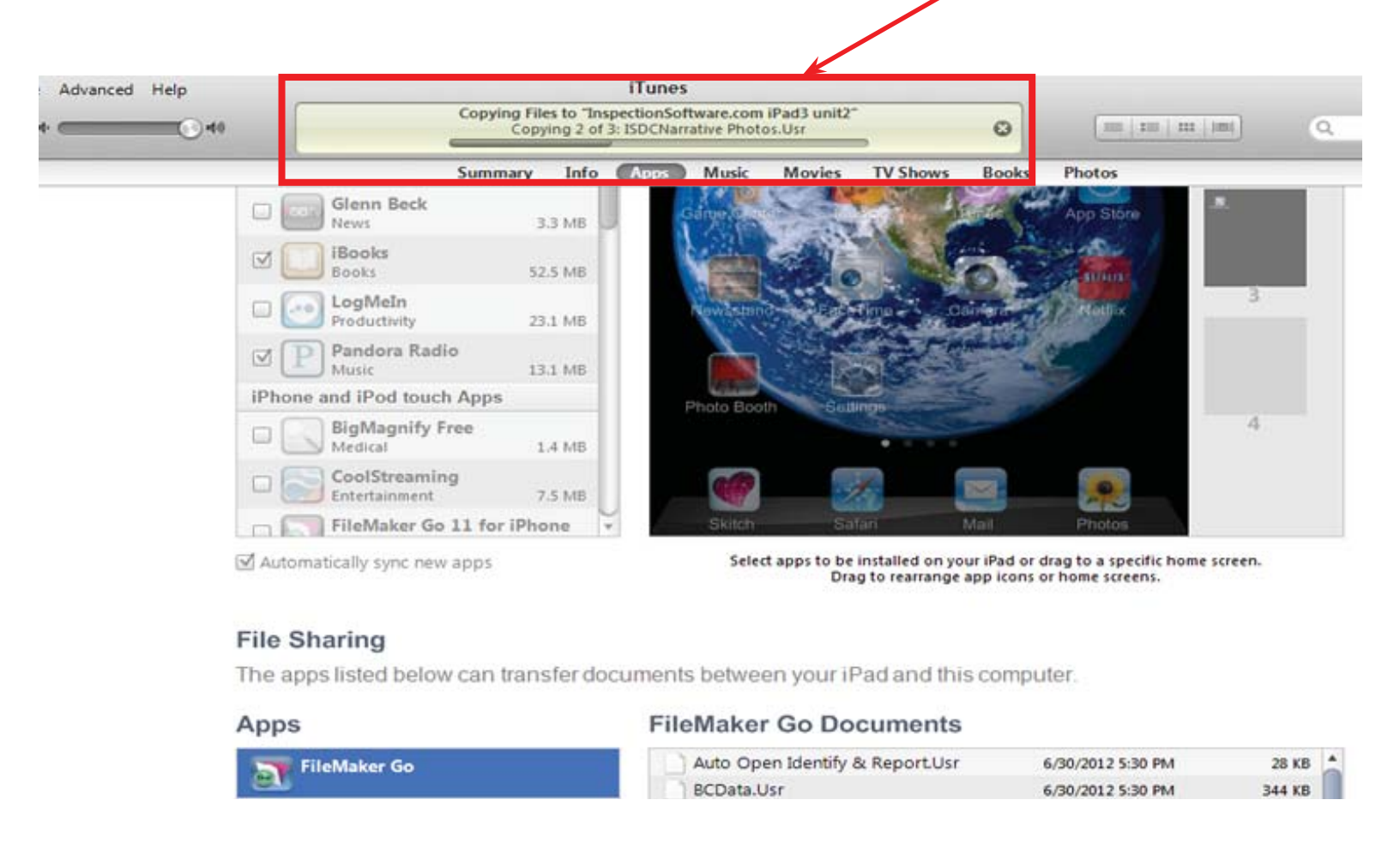

Congratulations you have Copyed Files from your Computer to Your iPad.

#### **VERY IMPORTANT:**

You must Exit "Identify & Report Professional" correctly from your computer and the iPad before copy any files between the two devices.

Plug the iPad into your computer using the usb cable provided by Apple. iTunes program will start. See Chapter 3 "Installing Identify Report onto iPad" Pg. 3 on how to Starting iTuns

#### We will SAVE TO your computer From Your iPad.

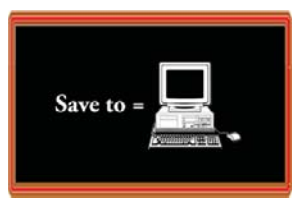

#### <u>Step 1</u>

Plug the iPad into your computer using the usb cable provided by Apple. iTunes program will start.

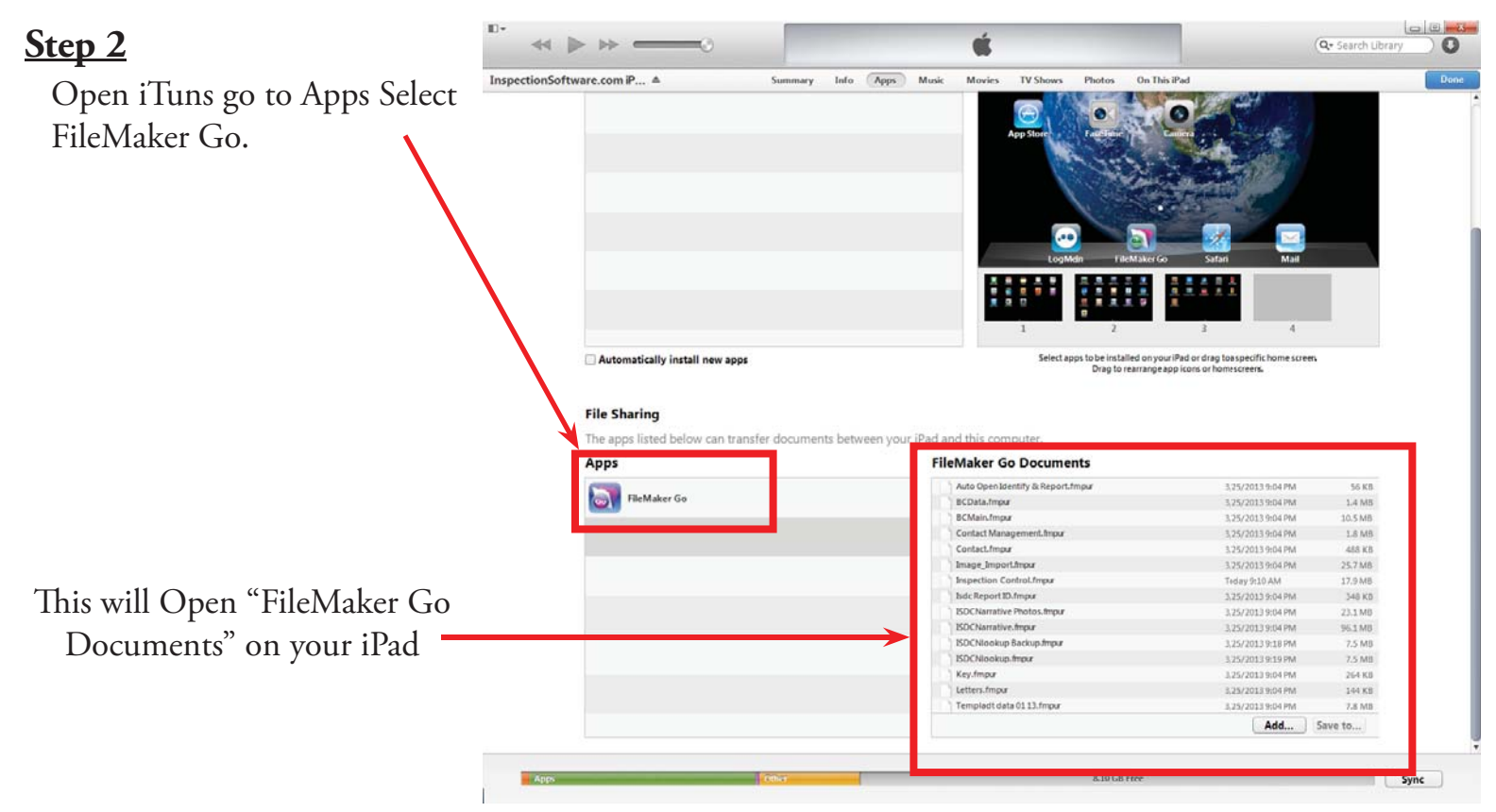

Chapter 4; page 4 of 6

#### Step 3

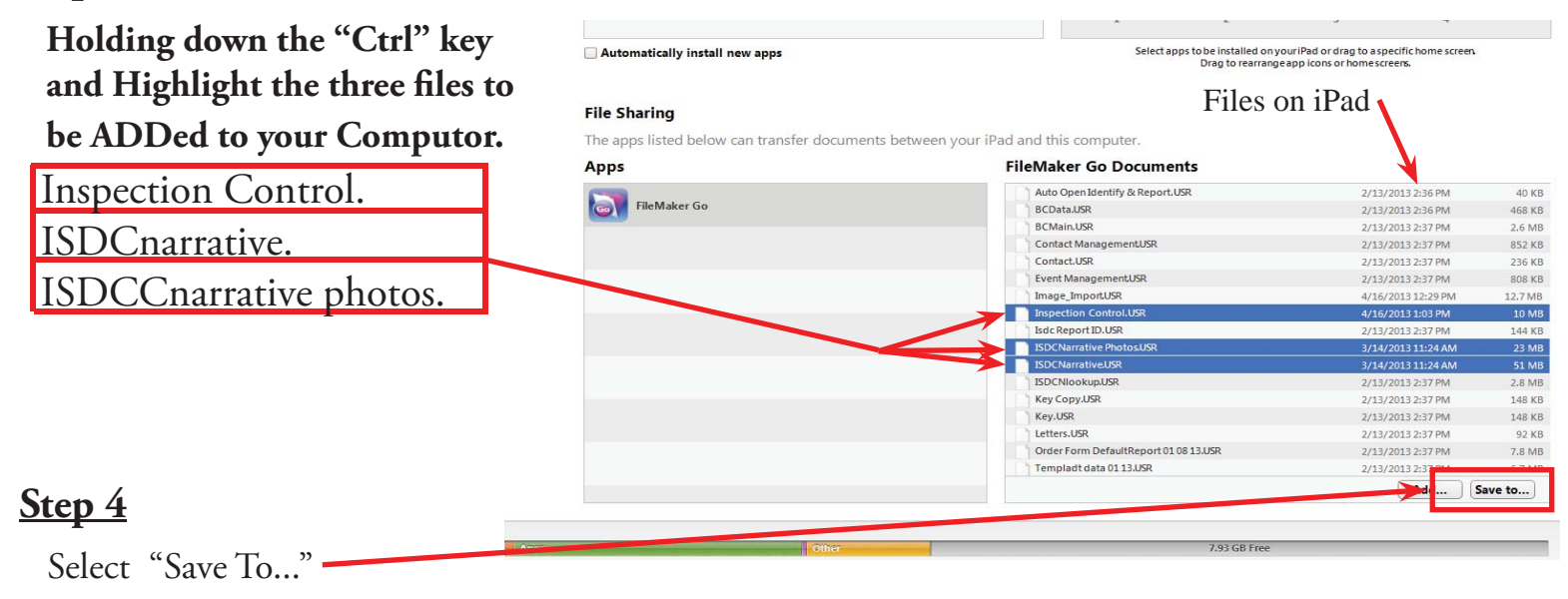

At the top of the iTunes Window you can fallow the files being transferred.

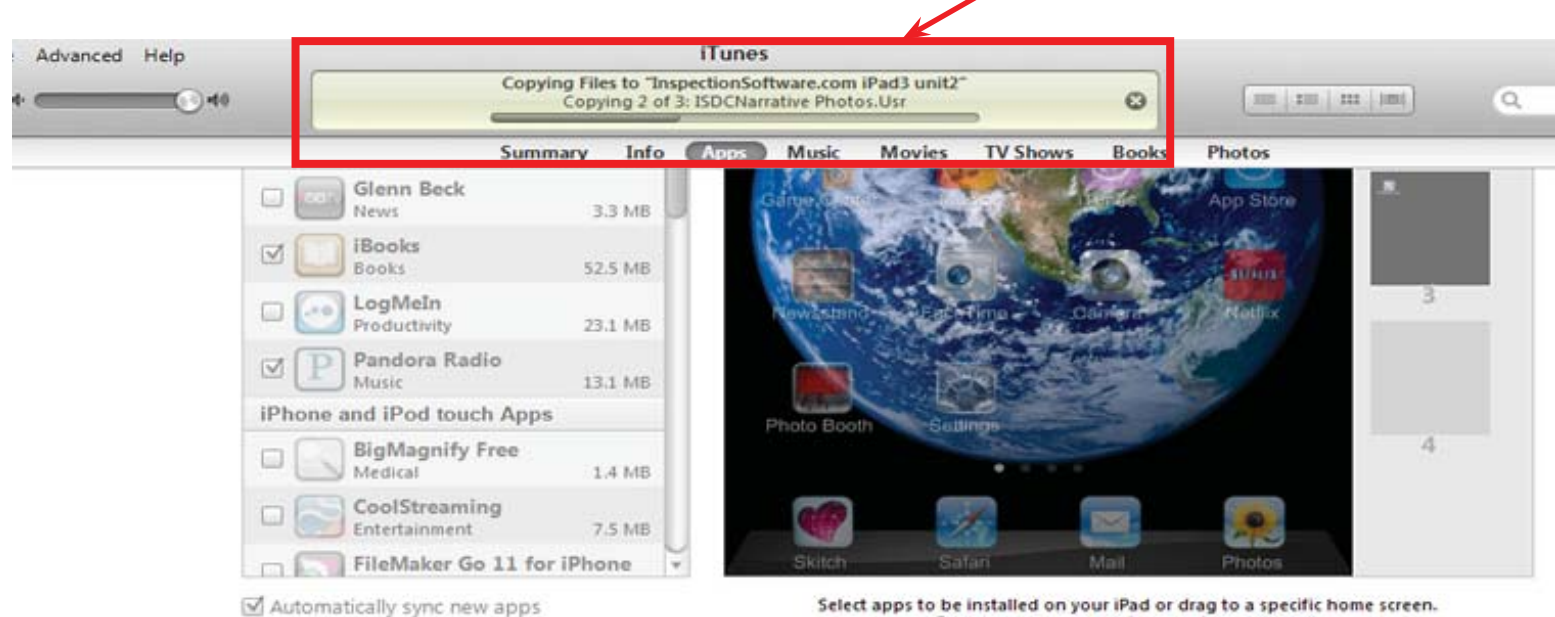

Select apps to be installed on your iPad or drag to a specific home screen. Drag to rearrange app icons or home screens.

#### **File Sharing**

The apps listed below can transfer documents between your iPad and this computer.

| Apps         | FileMaker Go Documents          |                   |         |
|--------------|---------------------------------|-------------------|---------|
| FileMaker Go | Auto Open Identify & Report.Usr | 6/30/2012 5:30 PM | 28 KB 🔔 |
|              | BCData.Usr                      | 6/30/2012 5:30 PM | 344 KB  |

Congratulations you have Copyed Files from your iPad to Your Computer.

#### **IMPORTANT NOTE:**

If You Added Or Change Any Comment To The Comments Library You Will Need To Select You Will Meed To Select "**ISDClookup**." also.

Congratulations you have "Transferring Files Computer to iPad, iPad to Computer"

Very important:

You must Exit Identify & Report Professional before you copy any files to or from the iPad.

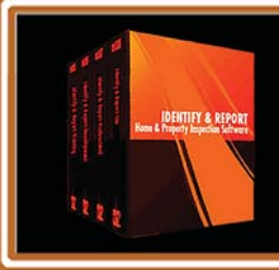

IF You Have any Questions Phone: 760.650.1255 or Email: Support@InspectionSoftware.com